## **#DicaLinx Big - PlugPharma- Consulta Lista de Preços**

| PlugF | lugPharma- Consulta Lista de Preços                                                                                                    |  |  |  |  |  |  |  |  |  |
|-------|----------------------------------------------------------------------------------------------------|--|--|--|--|--|--|--|--|--|
|       |                                                                                                    |  |  |  |  |  |  |  |  |  |
| 0     | ra maiores informações acesse o link abaixo:                                                                                                    |  |  |  |  |  |  |  |  |  |
|       | S Assista ao vídeo DicaLinx para saber mais sobre PlugPharma - Consulta Lista de Preços                                                                           |  |  |  |  |  |  |  |  |  |
|       | PlugPharma- Consulta Lista de Preços                                                                                                    |  |  |  |  |  |  |  |  |  |
|       | O Linx Big possui a possibilidade de consultar a lista de preço manualmente através da tela "Integração PlugPharma".                                              |  |  |  |  |  |  |  |  |  |
|       | Essa funcionalidade poderá ser utilizada de duas formas:          Diretamente pela "Integração PlugPharma", ou         Pelo executável "Integrações" do Linx Big. |  |  |  |  |  |  |  |  |  |

## Formas de Abertura do Executável

## Integração PlugPharma

Na primeira forma vá até a pasta do Linx Big Farma localizado no diretório C:\SistemaBig.

Localize o executável "IntegracaoPlugPharma" 👼 e dê um duplo 🖰 clique para abrir.

| Der 🖸      | ndente     |               | (         | के Iniciada          | Q       | Aguardando   | Processamento PlugP | ha |
|------------|------------|---------------|-----------|----------------------|---------|--------------|---------------------|----|
| 💕 Em       | Processa   | amento        | (         | Processado com Suces | so 🤤    | Processado   | com Erro            |    |
| Históri    | co de Ativ | ridades Arqu  | ivos de N | lovimentação         |         |              |                     |    |
|            | Ativ. ID   | Data/Hora     | [         | Descrição            | Data/Ho | ora Início   | Data/Hora Fim       | Γ  |
|            | 12037      | 06/04/2020 1  | 4:26:07 ( | Consulta de Preços   | 06/04/2 | 020 14:26:08 | 06/04/2020 14:26:09 | 1  |
|            | 12036      | 06/04/2020 1  | 4:24:54 ( | Consulta de Preços   | 06/04/2 | 020 14:24:55 | 06/04/2020 14:24:56 | 1  |
|            | 12035      | 06/04/2020 1  | 4:21:45 ( | Consulta de Preços   | 06/04/2 | 020 14:21:46 | 06/04/2020 14:21:47 |    |
| $\odot$    | 12034      | 06/04/2020 1  | 3:28:34 ( | Consulta de Preços   | 06/04/2 | 020 13:28:36 | 06/04/2020 13:28:37 |    |
|            | 12033      | 06/04/2020 1  | 1:22:07 ( | Consulta de Preços   | 06/04/2 | 020 11:22:08 | 06/04/2020 11:22:10 |    |
| $\odot$    | 12029      | 03/04/2020 1  | 5:52:41 ( | Consulta de Preços   | 03/04/2 | 020 15:52:42 | 03/04/2020 15:52:46 |    |
|            | 11948      | 14/01/2020 12 | 2:37:05 E | Envio de Produtos    | 14/01/2 | 020 12:37:05 | 14/01/2020 12:37:06 | L  |
| $\bigcirc$ | 11941      | 11/01/2020 1  | 4:24:25 E | Envio de Produtos    | 11/01/2 | 020 14:24:25 | 11/01/2020 14:24:26 |    |
|            | 11940      | 11/01/2020 1  | 4:18:08 E | Envio de Produtos    | 11/01/2 | 020 14:18:08 | 11/01/2020 14:18:09 | L  |
|            | 11939      | 11/01/2020 1  | 4:12:19 E | Envio de Produtos    | 11/01/2 | 020 14:12:19 | 11/01/2020 14:12:20 |    |
|            | 11938      | 11/01/2020 1  | 4:11:33 E | Envio de Produtos    | 11/01/2 | 020 14:11:33 | 11/01/2020 14:11:34 | Į. |
|            | 11937      | 11/01/2020 1  | 4:09:24 E | Envio de Produtos    | 11/01/2 | 020 14:09:25 | 11/01/2020 14:09:25 |    |
|            | 11936      | 11/01/2020 1  | 4:08:50 E | Envio de Produtos    | 11/01/2 | 020 14:08:51 | 11/01/2020 14:08:51 | Į. |
|            | 11935      | 11/01/2020 1  | 4:02:42 E | Envio de Produtos    | 11/01/2 | 020 14:02:42 | 11/01/2020 14:02:42 |    |
|            | 11934      | 11/01/2020 1  | 4:01:37 E | Envio de Produtos    | 11/01/2 | 020 14:01:38 | 11/01/2020 14:01:38 |    |

Figura 01 - Integrações PlugPharma

## Integrações Linx Big

Na segunda forma o executável "Integrações.exe" 💷 é iniciado com o Windows, e por isso estará na bandeja de ícones ao lado do relógio.

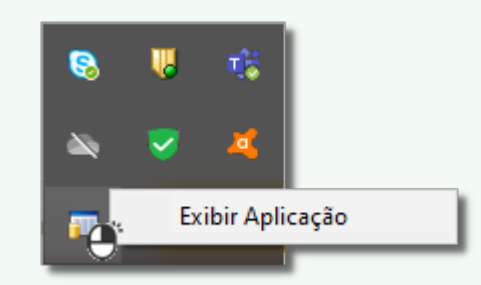

Figura 02 - Integrações

Olique com o botão direito e escolha a opção "Exibir Aplicação", ou Oclique 2 vezes.

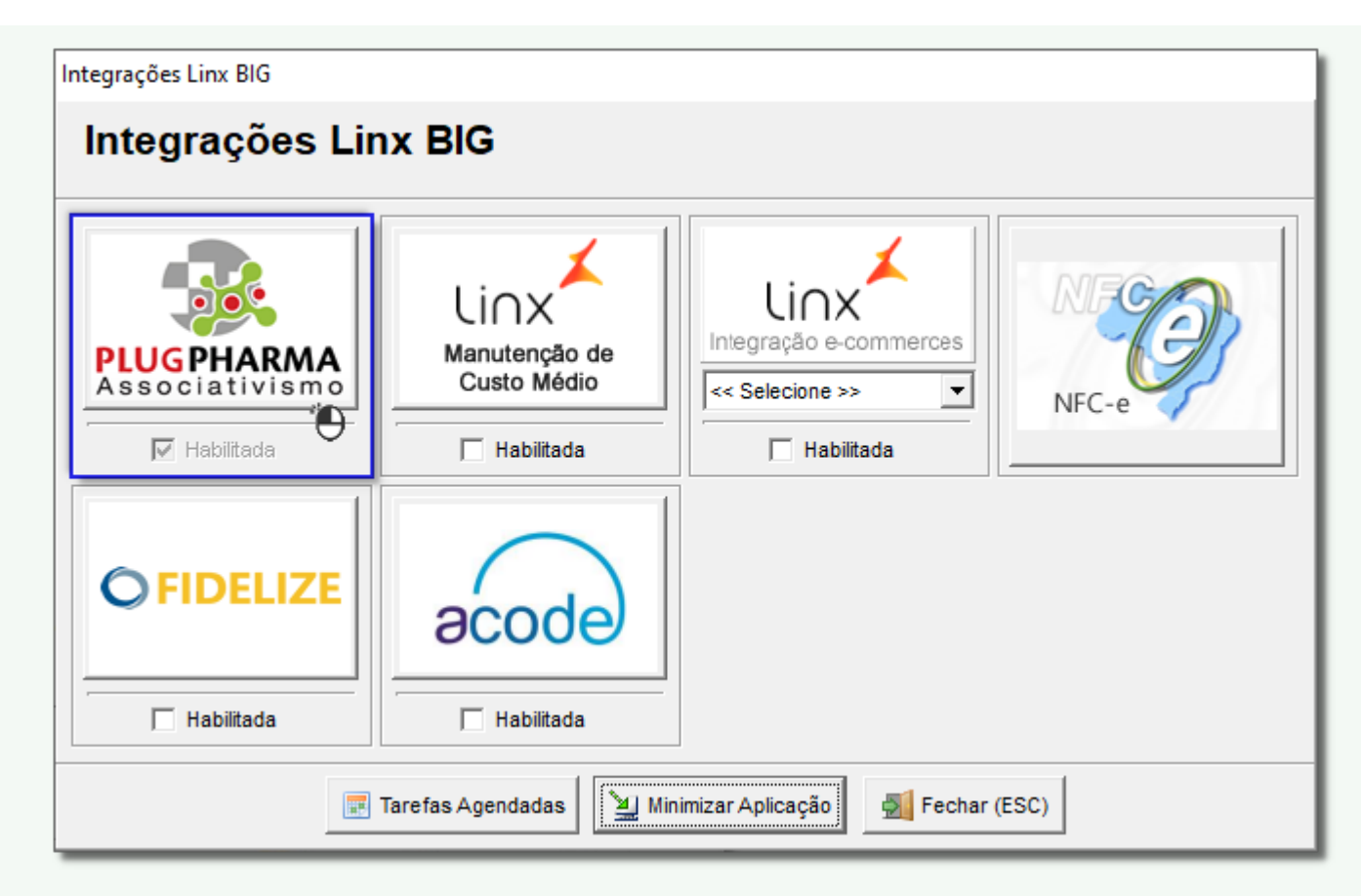

Figura 03 - Integrações Linx Big Farma

Selecione a integração PlugPharma.

| 📝 Per<br>🚵 Em | idente<br>Processa | amento              | 😡 Iniciada<br>📀 Processado com Sucesso | Aguardando Processamento PlugPh         |
|---------------|--------------------|---------------------|----------------------------------------|-----------------------------------------|
| ∝<br>Histório | co de Ativ         | ridades Arquivos d  | e Movimentação                         |                                         |
| 1             | Ativ. ID           | Data/Hora           | Descrição                              | Data/Hora Início Data/Hora Fim          |
|               | 12037              | 06/04/2020 14:26:07 | Consulta de Preços                     | 06/04/2020 14:26:08 06/04/2020 14:26:09 |
|               | 12036              | 06/04/2020 14:24:54 | Consulta de Preços                     | 06/04/2020 14:24:55 06/04/2020 14:24:56 |
|               | 12035              | 06/04/2020 14:21:45 | o Consulta de Preços                   | 06/04/2020 14:21:46 06/04/2020 14:21:47 |
| $\odot$       | 12034              | 06/04/2020 13:28:34 | Consulta de Preços                     | 06/04/2020 13:28:36 06/04/2020 13:28:37 |
|               | 12033              | 06/04/2020 11:22:07 | Consulta de Preços                     | 06/04/2020 11:22:08 06/04/2020 11:22:10 |
| $\odot$       | 12029              | 03/04/2020 15:52:41 | Consulta de Preços                     | 03/04/2020 15:52:42 03/04/2020 15:52:46 |
|               | 11948              | 14/01/2020 12:37:05 | Envio de Produtos                      | 14/01/2020 12:37:05 14/01/2020 12:37:06 |
| $\odot$       | 11941              | 11/01/2020 14:24:25 | Envio de Produtos                      | 11/01/2020 14:24:25 11/01/2020 14:24:26 |
|               | 11940              | 11/01/2020 14:18:08 | B Envio de Produtos                    | 11/01/2020 14:18:08 11/01/2020 14:18:09 |
| $\odot$       | 11939              | 11/01/2020 14:12:19 | Envio de Produtos                      | 11/01/2020 14:12:19 11/01/2020 14:12:20 |
|               | 11938              | 11/01/2020 14:11:33 | Envio de Produtos                      | 11/01/2020 14:11:33 11/01/2020 14:11:34 |
| $\odot$       | 11937              | 11/01/2020 14:09:24 | Envio de Produtos                      | 11/01/2020 14:09:25 11/01/2020 14:09:25 |
|               | 11936              | 11/01/2020 14:08:50 | ) Envio de Produtos                    | 11/01/2020 14:08:51 11/01/2020 14:08:51 |
|               | 11935              | 11/01/2020 14:02:42 | 2 Envio de Produtos                    | 11/01/2020 14:02:42 11/01/2020 14:02:42 |
|               | 11934              | 11/01/2020 14:01:37 | Envio de Produtos                      | 11/01/2020 14:01:38 11/01/2020 14:01:38 |

Figura 04 - Integrações PlugPharma

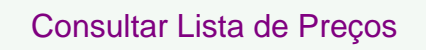

Após isso 🔴 clique em

| Per   | ndente   |           |                             | 🕞 Iniciada             | 🔯 Aguardando Processamento PlugPharma         |
|-------|----------|-----------|-----------------------------|------------------------|-----------------------------------------------|
| Em    | Process  | amento    |                             | Processado com Sucesso | Processado com Erro                           |
| tório | co de At | ividades  | Arquivos de                 | Movimentação           |                                               |
| /     | Ativ. ID | Data/H    | ora                         | Descrição              | Data/Hora Início Data/Hora Fim                |
| 2     | 1203     | 06/04/    | 2020 14:26:07               | Consulta de Preços     | 06/04/2020 14:26:08 06/04/2020 14:26:09       |
| 5     | 1203     | 5 06/04/  | 2020 14:24:54 2020 14:21:45 | Consulta de Preços     | Consultan Dead the Alternatives               |
| 5     | 12034    | 4 06/04/2 | 2020 13:28:34               | Consulta de Precos     | Consultar Produtos Alternativos               |
| 5     | 12033    | 3 06/04/2 | 2020 11:22:07               | Consulta de Precos     | Consultar Lista de Preços 👘                   |
| 5     | 12029    | 03/04/2   | 2020 15:52:41               | Consulta de Preços     | Consultar Tabloides                           |
| 0     | 11948    | 3 14/01/2 | 2020 12:37:05               | Envio de Produtos      | Consultar PBMs                                |
| 0     | 11941    | 11/01/2   | 2020 14:24:25               | Envio de Produtos      | Enviar Arquivo de Movimentações/Carga Inicial |
| 0     | 11940    | 0 11/01/2 | 2020 14:18:08               | Envio de Produtos      | Envir Arquivo de Movimentações, earga miciar  |
| 2     | 11939    | 9 11/01/2 | 2020 14:12:19               | Envio de Produtos      | Forçar Carga Inicial Retroativa               |
| 2     | 11938    | 3 11/01/2 | 2020 14:11:33               | Envio de Produtos      | Consultar Lista de Produtos                   |
| 2     | 11937    | 7 11/01/2 | 2020 14:09:24               | Envio de Produtos      | Lista de Produtos - Arquivo                   |
| 2     | 11936    | 5 11/01/2 | 2020 14:08:50               | Envio de Produtos      | Consultar Lista de Produtos - Ecommerce       |
| 2     | 1193     | 5 11/01/2 | 2020 14:02:42               | Envio de Produtos      | Atualizar Estadua de Dradutes - Economismo    |
| 9     | 11934    | 11/01/    | 2020 14:01:37               | Envio de Produtos      | Atualizar Estoque de Produtos - Econimerce    |
|       |          |           |                             |                        | Executar Atividades Pendentes                 |
|       |          |           |                             | Ferramentas -          | 🚰 Configurações/Agenda 🛛 🚮 Fechar (ESC)       |